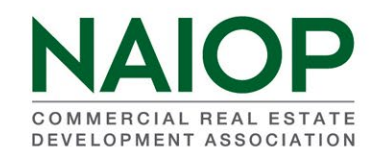

# **DETERMINE CURRENT DEVELOPING LEADERS**

This will also allow you to download your data into an Excel Spreadsheet.

Log into the NAIOP portal from the homepage (<u>www.naiop.org</u>) by choosing "Sign In" and using your email address and member number as password (unless you changed your password).

Once you log in, click your name in the upper right hand of the homepage and choose Manage My Account. This will take you to your Account Page.

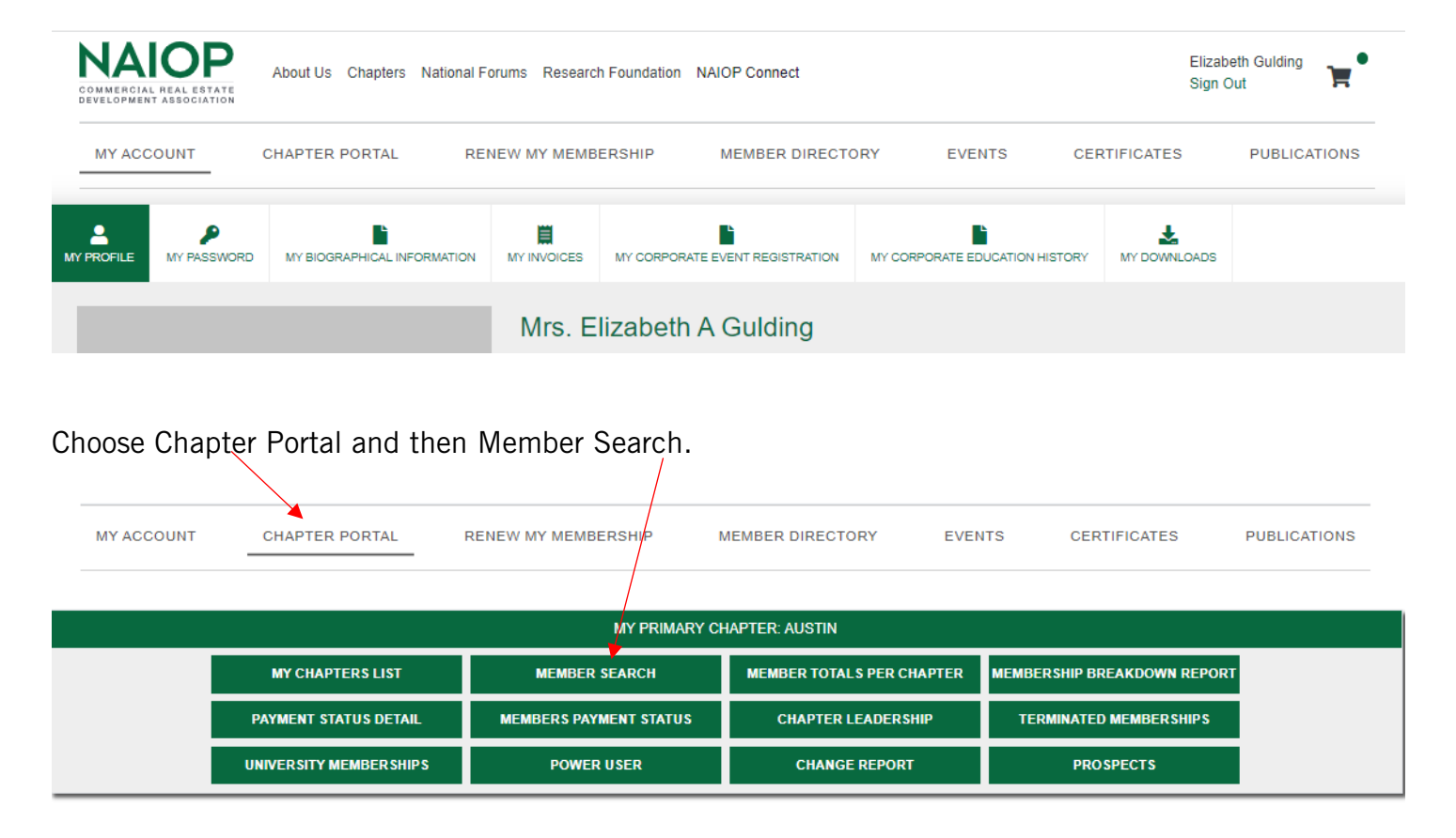

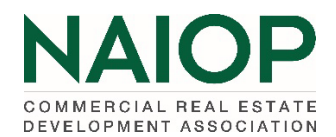

### The Member Search criteria page will then appear.

Member Search allows you to filter your *current* member list using select criteria. You can use this function to identify your Developing Leader members, members working for a specific company and other select member groups, such as your Principal or Associate members.

#### Member Search

| First Name Begins With         | Last Name Begins With           |  |
|--------------------------------|---------------------------------|--|
| Member Type                    | Member Status                   |  |
| Company                        | Corporate Member<br>○ Yes ○ No  |  |
| Original Join Date On or After | Original Join Date On or Before |  |
|                                |                                 |  |
| Birthday On or After           | Expiration Date                 |  |

## To determine your Developing Leaders members:

Use the Member Status Equals bar and choose Developing Leaders then SEARCH:

| Member Search                  |                          |
|--------------------------------|--------------------------|
| First Name Begins With         | Last Name Regins With    |
|                                |                          |
| Member Type                    | Member Status            |
|                                |                          |
| Company                        | Affiliate Corr Affiliate |
|                                | Developing Leader        |
| Original Join Date On or After | University Present       |
|                                |                          |
|                                |                          |
| Birthday On or After           | Expiration Date          |
|                                | II                       |
|                                |                          |
| SEARCH CLEAR FILTERS           |                          |

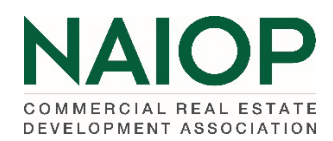

## Your selected data will appear.

| EXPORT ALL TO EXCEL |              |                         |                   |                        |                |                   |              |                    |                        |
|---------------------|--------------|-------------------------|-------------------|------------------------|----------------|-------------------|--------------|--------------------|------------------------|
| Primary<br>Chapter  | Member<br>ID | Name                    | Company Name      | Email                  | Member<br>Type | Member Status     | Join<br>Date | Expiration<br>Date | Prora<br>Expir<br>Date |
| Austin              | 631196       | Bass, Davis             | HPI               | bass@hpitx.com         | Principal      | Developing Leader | 06/12/2020   | 12/31/2023         |                        |
| Austin              | 659815       | Baynton, Bryan          | Titan Development | bryanbaynton@gmail.com | Principal      | Developing Leader | 10/12/2021   | 12/31/2023         |                        |
| Austin              | 667914       | Benkendorfer, Brooks B. | HPI               | brooksb@hpitx.com      | Principal      | Developing Leader | 11/12/2021   | 12/31/2023         |                        |

Chapters with Developng Leaders as Corporate Affiliates should use the "Birthdate On or After" search function to determine those eligible for DL benefits. The 2024 date to use is 1/1/1988.

To download the information into an Excel Spreadsheet choose the EXPORT TO EXCEL button.

It you are conducting multiple searches, please CLEAR FILTERS between searches. To download the information into an Excer Spreadsheet choose the Excel Icon.

| EXPORT             | EXPORT ALL TO EXCEL |             |              |                |                |                   |              |                    |                        |
|--------------------|---------------------|-------------|--------------|----------------|----------------|-------------------|--------------|--------------------|------------------------|
| Primary<br>Chapter | Member<br>ID        | Name        | Company Name | Email          | Member<br>Type | Member Status     | Join<br>Date | Expiration<br>Date | Prora<br>Expir<br>Date |
| Austin             | 631196              | Bass, Davis | HPI          | bass@hpitx.com | Principal      | Developing Leader | 06/12/2020   | 12/31/2023         |                        |